# 石川県立九谷焼技術研修所 オンライン個別進学相談会マニュアル

参加には、カメラ付きのパソコンもしくはスマートフォンが必要です。 (安定したネットワーク接続を確保するため、有線 LAN 接続のパソコンでの参加を推奨します)

## 【参加までの流れ】

#### ① 参加申し込み

電話(0761-57-3340 9:00-17:00)にて希望する日時を申し込んでください。 (住所、氏名、連絡先を伺います。)

## ② 空メールの送信

申込いただいた方は、「kutanike@pref.ishikawa.lg.jp」へ空メールを送信してください。(件名に申込者の氏名を記入してください)

## ③ ミーティング招待メールの受信

空メールの送信者あてに、Zoom ミーティング ID とパスワードを記載した招待メールを送ります。 (メールが届かない場合は、問い合わせ先 0761-57-3340 にご連絡ください。)

# ④ アプリのダウンロード

お手持ちのパソコンまたはスマートフォンに、Zoom 公式ホームページ(もしくは App store、Google Play store)から 公式アプリ(Zoom Cloud Meeting)を事前にダウンロードし、インストールしてください。

#### ⑤ (当日)アプリを起動して、ミーティング待機室に入室する

次ページから Windows およびスマートフォンでの操作画面プレビューを例として示します。

# 【トラブル、キャンセルなどの対応】

・直前になってトラブルがあり、Zoom ミーティング室に入室できない、時間になってもミーティングが開始されない、また は予約をキャンセルする場合は、下記問い合せ先に電話をしてください。

#### 【問い合せ先】

石川県立九谷焼技術研修所 電話:0761-57-3340 (平日 9:00-17:00)

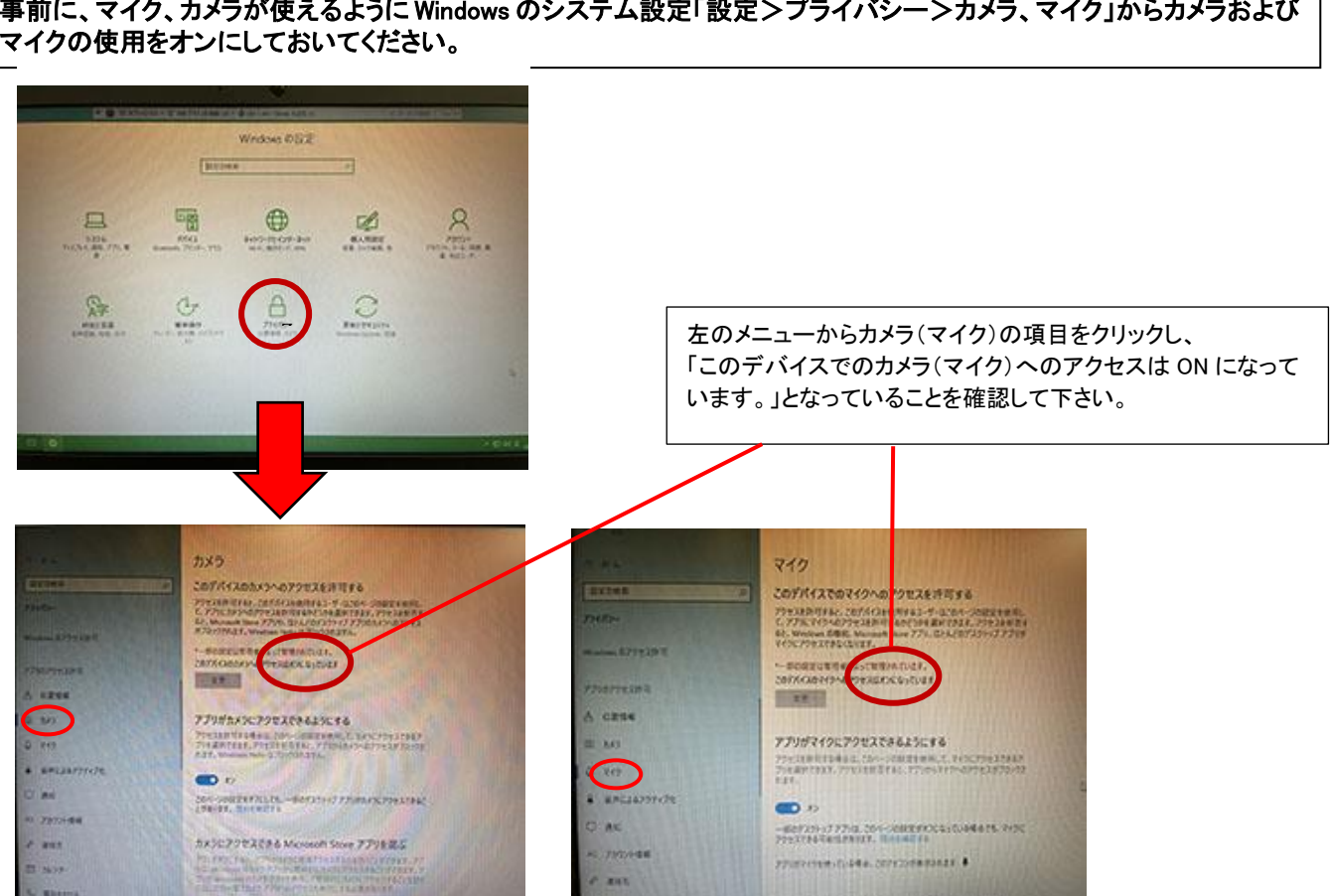

# ①「Zoom」アプリを起動、「ミーティングに参加」を」クリック

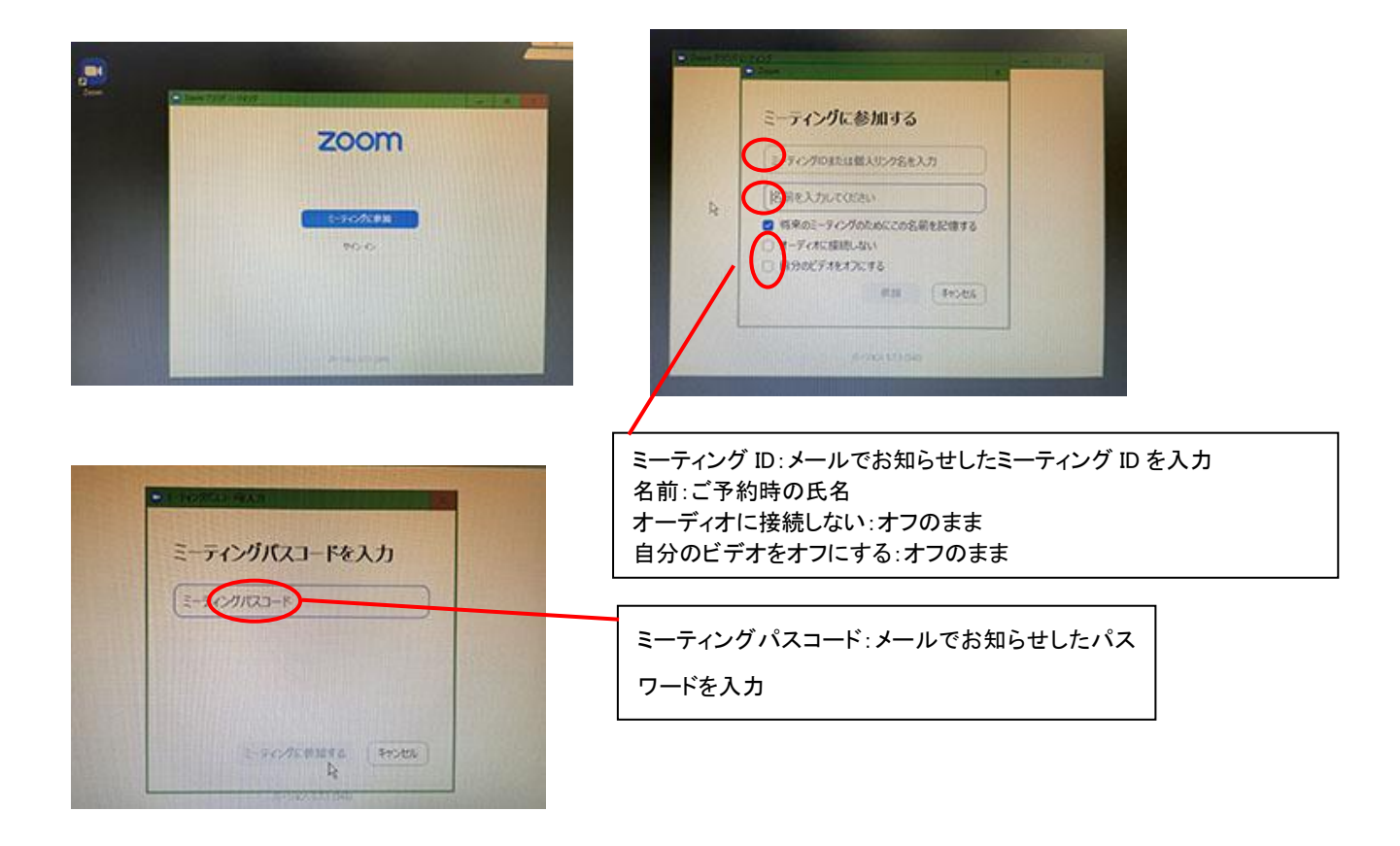

事前に、マイク、カメラが使えるように Windows のシステム設定「設定>プライバシー>カメラ、マイク」からカメラおよび マイクの使用をオンにしておいてください。

# ②接続開始

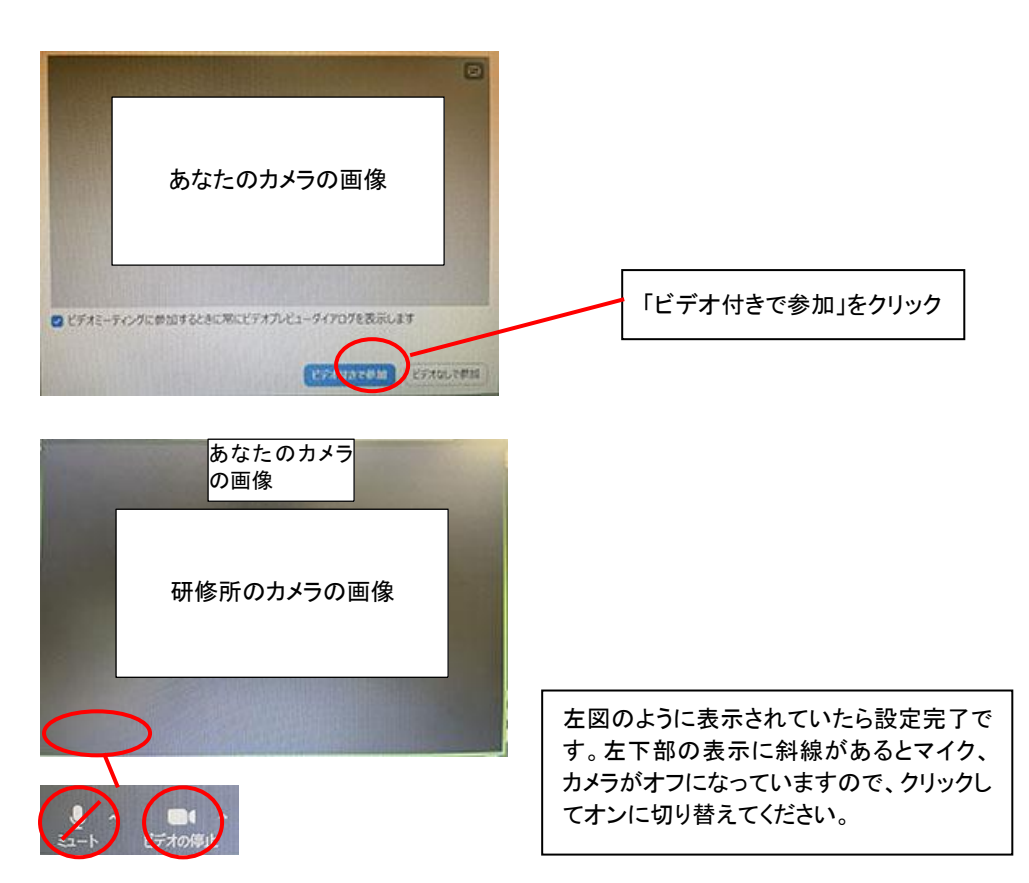

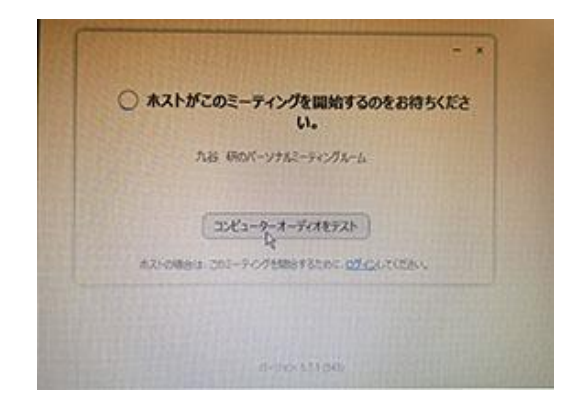

ビデオプレビューの前にこの画面が出る場合はしばらくお待ちください。

# 【スマートフォン(iPhone)での操作例】

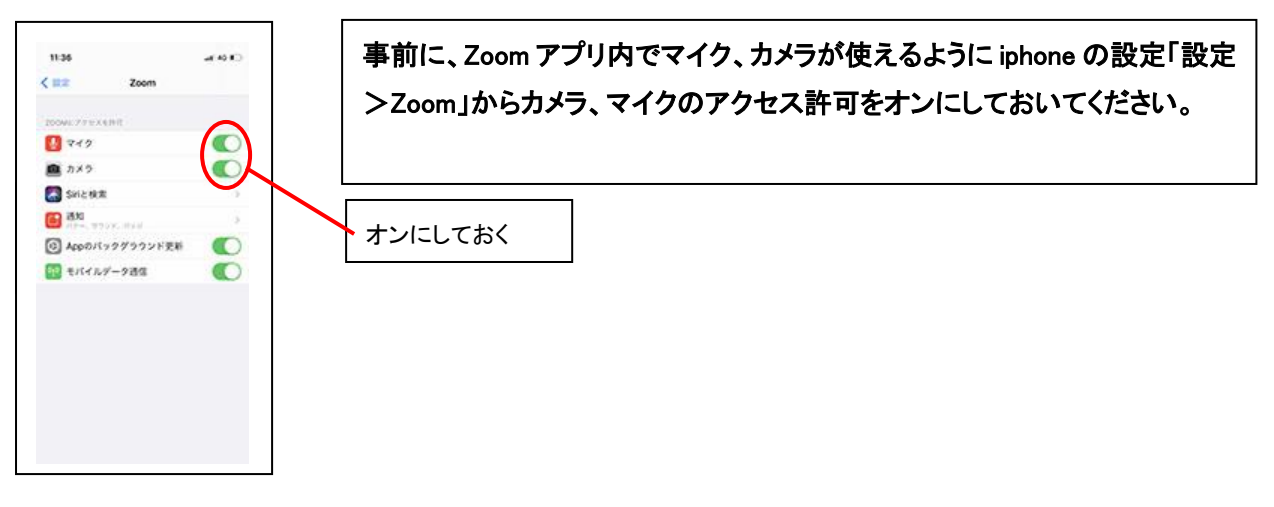

# ①Zoom アプリを起動、「ミーティングに参加」をタップ

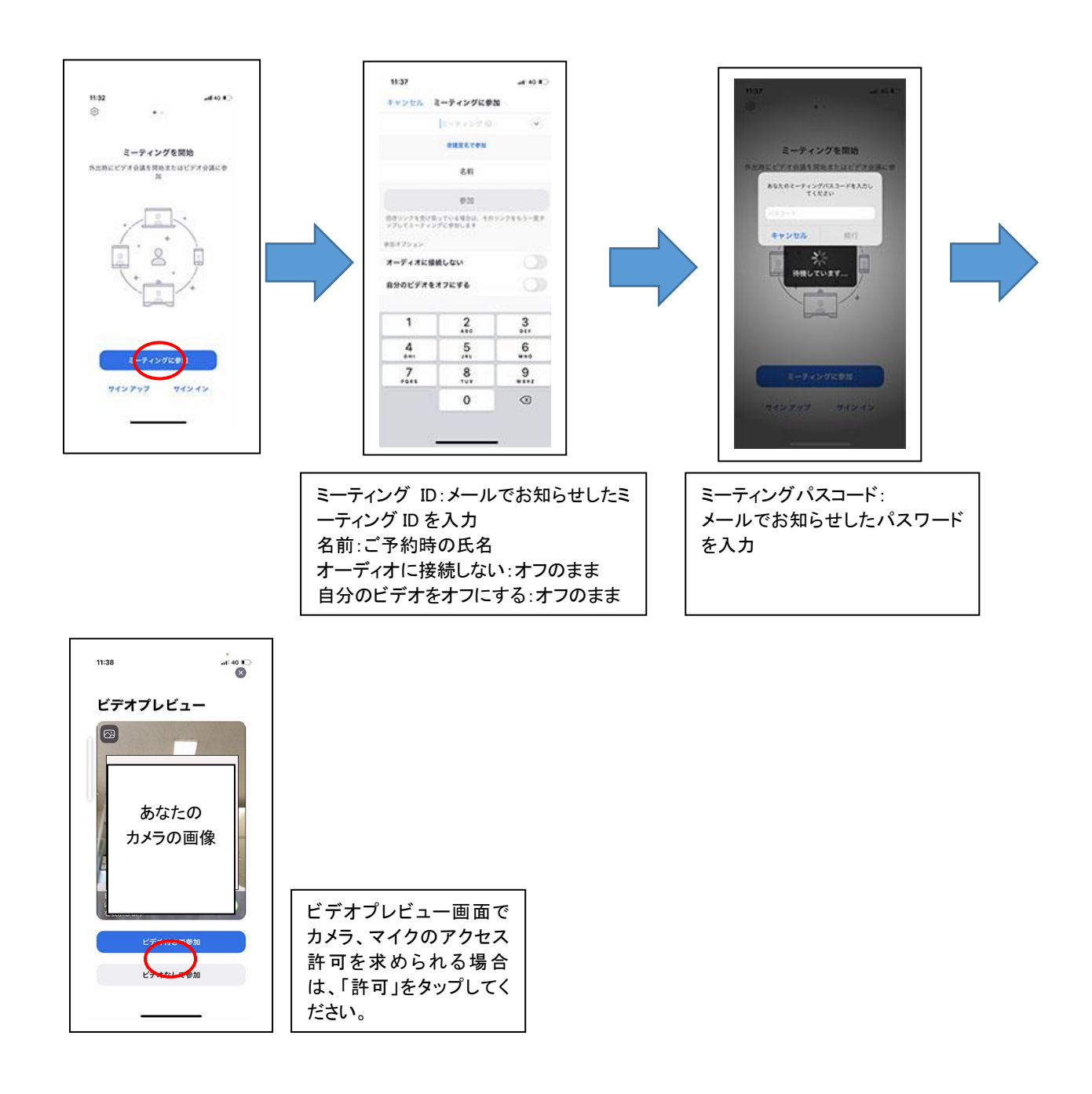